## 9.2 View Charges Due

**Purpose:** Use this document to reference for viewing charges due in ctcLink Fluid through the Financial Account tile on the ctcLink Student Homepage.

Audience: Students; Student Services staff.

## **View Charges Due**

## Navigation: Student Homepage

1. Select the **Financial Account** tile.

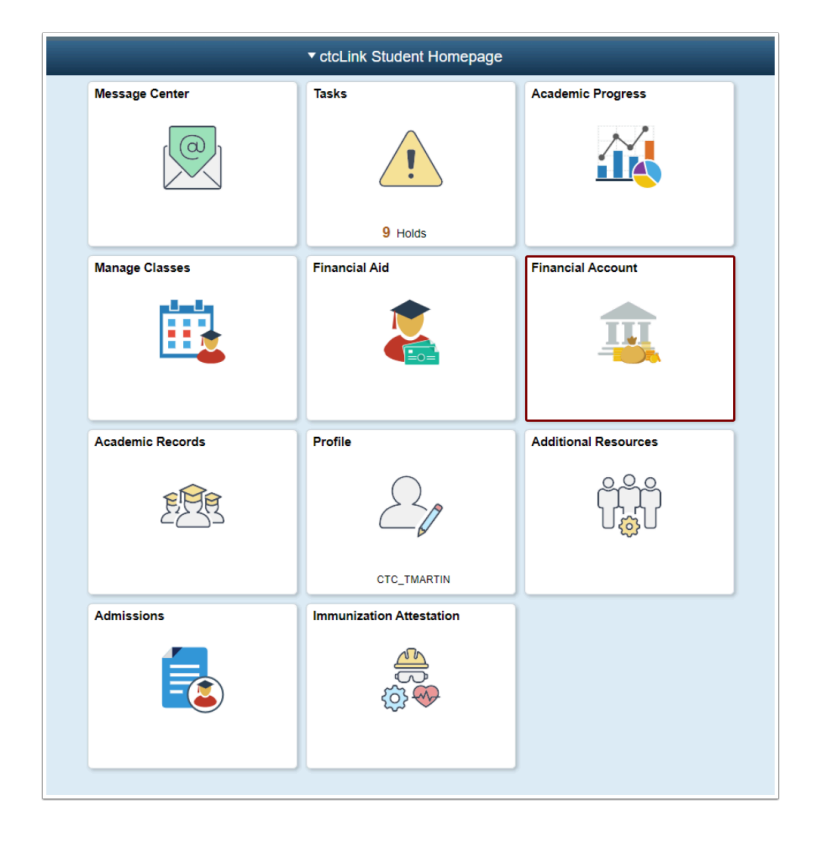

- 2. The **Account Balance** page displays.
- 3. Select **Charges Due** on the left menu to expand the sub-menus:
  - a. Summary By Due Date
  - b. Detail of Charges Due
- 4. Summary By Due Date tab displays by default.

| S Student Homepage                                               | Charges Due 🏫 🔍 🗄 🤇        |                       |  |  |  |  |
|------------------------------------------------------------------|----------------------------|-----------------------|--|--|--|--|
| Account Balance<br>Due Now 3,009.72<br>Currence used is US Datar | What I Owe                 |                       |  |  |  |  |
|                                                                  | Summary By Due Date        | Detail Of Charges Due |  |  |  |  |
| T Make a Payment                                                 | Due Date                   | Amount Due            |  |  |  |  |
| Charges Due                                                      | 06/17/2019                 | 1,750.00              |  |  |  |  |
| Reyment History                                                  | 07/01/2019                 | 1,310.74              |  |  |  |  |
| 匙 Direct Deposit                                                 | Total Amount Due           | 3,069.72              |  |  |  |  |
| Account Services ~                                               | Currency used is US Dollar |                       |  |  |  |  |

- Select the **Detail of Charges Due** tab.
  A detailed view of the charges displays.

|                  | - |                     |                    |             |               |                       |               |            |
|------------------|---|---------------------|--------------------|-------------|---------------|-----------------------|---------------|------------|
| Due New 3,069.72 | ٧ | Vhat I Owe          |                    |             |               |                       |               |            |
|                  |   | Summary By Due Date |                    |             |               | Detail Of Charges Due |               |            |
| Make a Payment   |   | Due Date            | Description        | Term        | Business Unit | Charge Date           | Charge Amount | Amount Due |
| Charges Due      |   | 06/17/2019          | Resident S & A     | FALL 2018   | Clark College | 06/17/2019            | 47.70         | 47.70      |
| Rayment History  |   | 08/17/2019          | Resident Building  | FALL 2018   | Clark College | 06/17/2019            | 67.55         | 57.55      |
| Livect Deposit   |   | 06/17/2019          | Resident Operating | FALL 2018   | Clark College | 06/17/2019            | 425.10        | 425.10     |
| Account Services | - | 08/17/2019          | Matriculation Fee  | FALL 2018   | Clark College | 06/17/2019            | 10.00         | 10.00      |
|                  |   | 06/17/2019          | Technology Fee     | FALL 2018   | Clark College | 06/17/2019            | 20.00         | 20.00      |
|                  |   | 08/17/2019          | Facilities Fee     | FALL 2018   | Clark College | 06/17/2019            | 6.25          | 6.25       |
|                  |   | 06/17/2019          | Resident Operating | SPRING 2019 | Clark College | 06/17/2019            | 892.97        | 892.97     |
|                  |   | 08/17/2019          | Resident S & A     | SPRING 2019 | Clark College | 06/17/2019            | 100.50        | 100.50     |
|                  |   | 06/17/2019          | Resident Building  | SPRING 2019 | Clark College | 06/17/2019            | 119.16        | 119.16     |
|                  |   | 08/17/2019          | Facilities Fee     | SPRING 2019 | Clark College | 06/17/2019            | 13.75         | 13.75      |
|                  |   | 06/17/2019          | Matriculation Fee  | SPRING 2019 | Clark College | 06/17/2019            | 22.00         | 22.00      |
|                  |   | 08/17/2019          | Technology Fee     | SPRING 2019 | Clark College | 06/17/2019            | 44.00         | 44.00      |
|                  |   | 07/01/2019          | Facilities Fee     | SUMMER 2019 | Clark College | 06/17/2019            | 16.25         | 16.25      |

7. Select the **Summary by Due Date** option to return to the summary of charges due.

| < Student Homepage                  | Charges Due                | 🛊 Q. : Ø              |
|-------------------------------------|----------------------------|-----------------------|
| Account Balance<br>Due Now 3,069.72 | What I Owe                 |                       |
| Control of states of the United     | Summary By Due Date        | Detail Of Charges Due |
| Make a Payment                      | Due Date                   | Amount Due            |
| Charges Due                         | 06/17/2019                 | 1,750.00              |
| Nayment History                     | 07/01/2019                 | 1,310.74              |
| 👆 Direct Deposit                    | Total Amount Due           | 3,069.72              |
| Account Services ~                  | Currency used is US Dollar |                       |

## **Students Attending Multiple Institutions**

Students who attend more than one institution must choose the appropriate institution when logging in to see all charges associated with the selected institution.

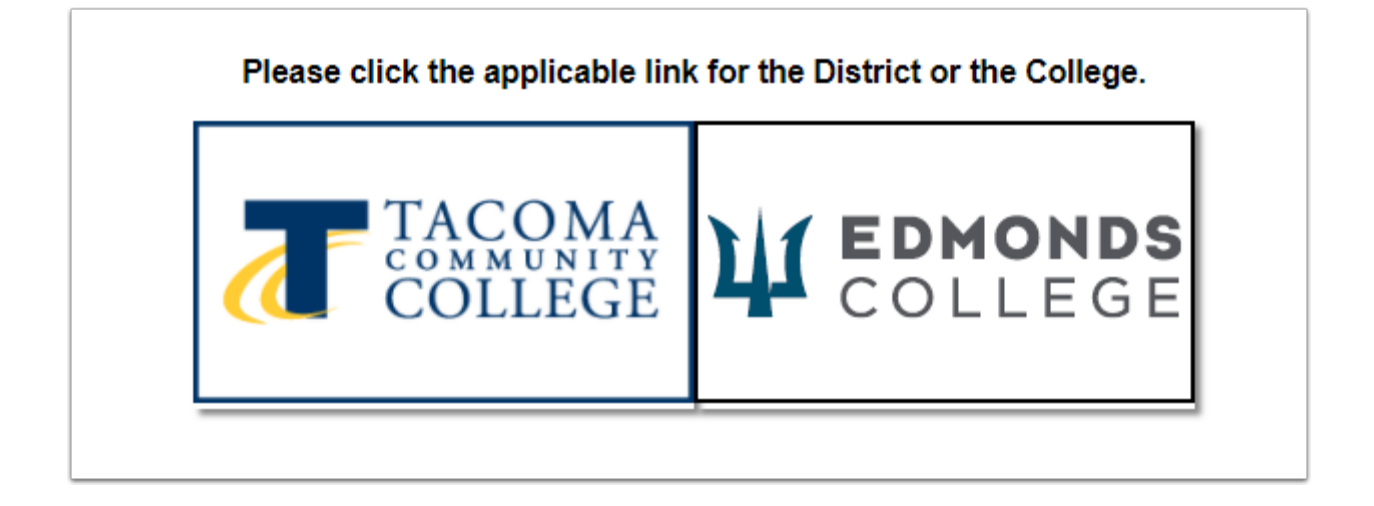

1. View the charges at one institution and then return to the **ctcLink GATEWAY** page.

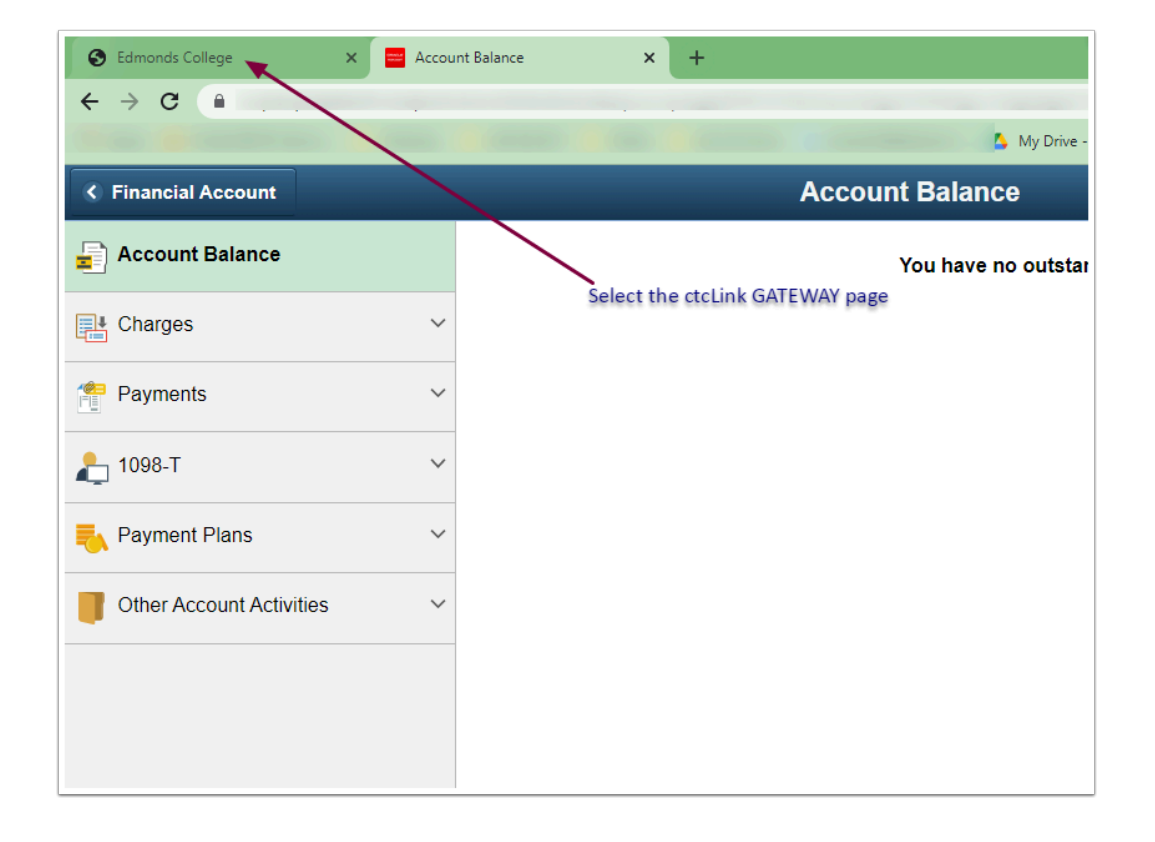

2. In the upper left corner of the page, select the **My Institution View** link.

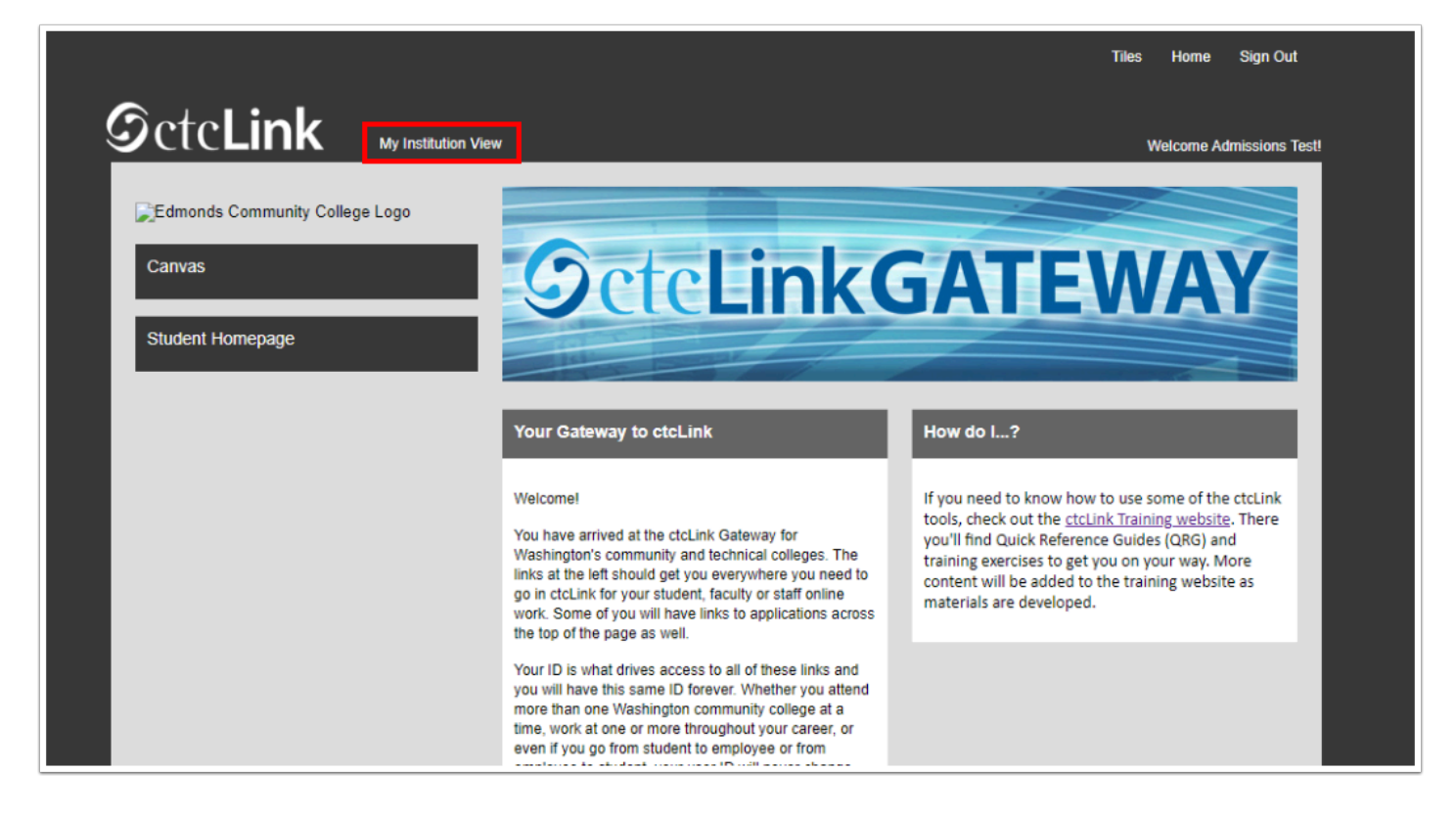

3. Select the appropriate institution from the drop-down list.

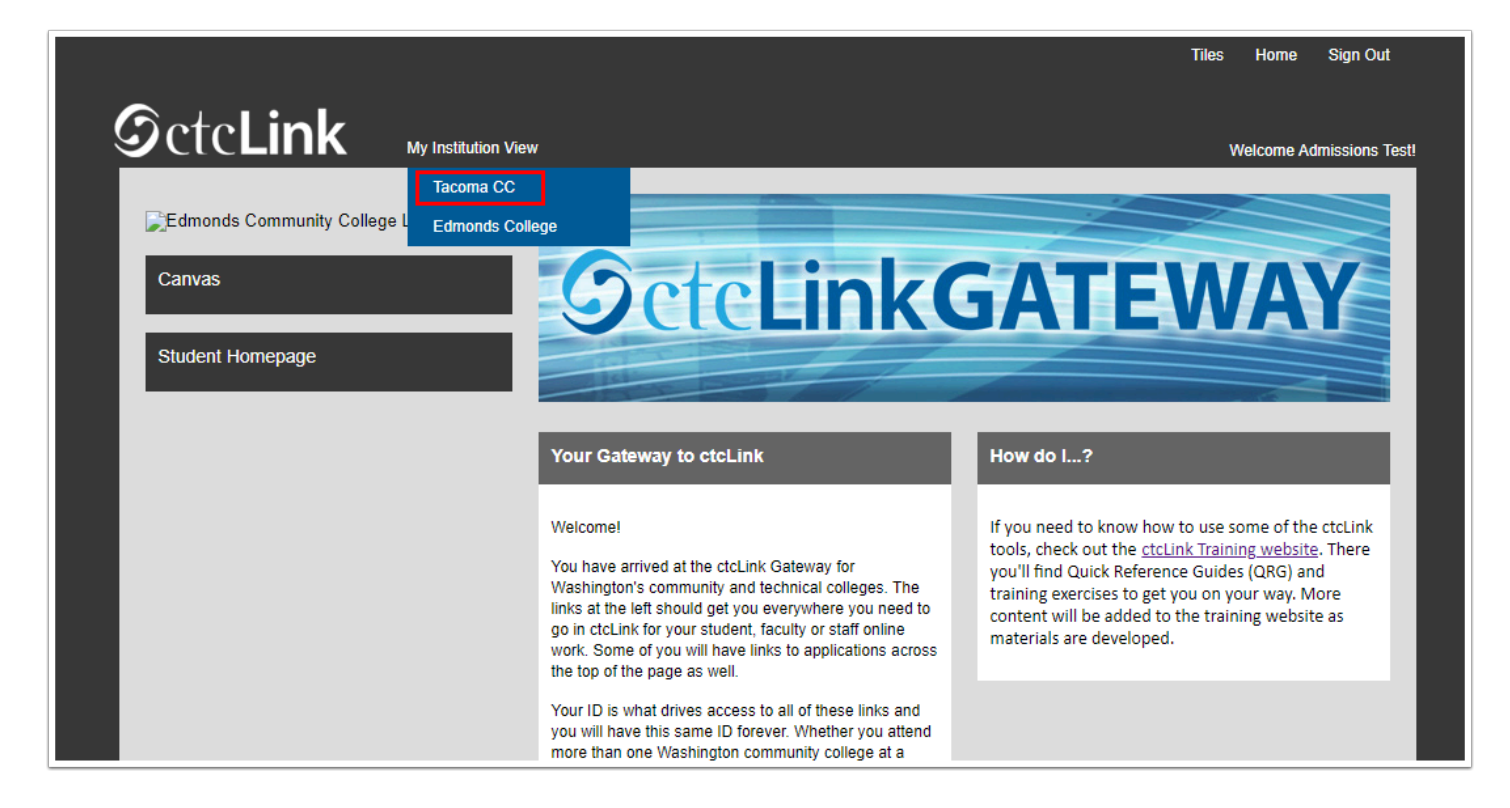

4. Select **Student Homepage** from the left-side menu.

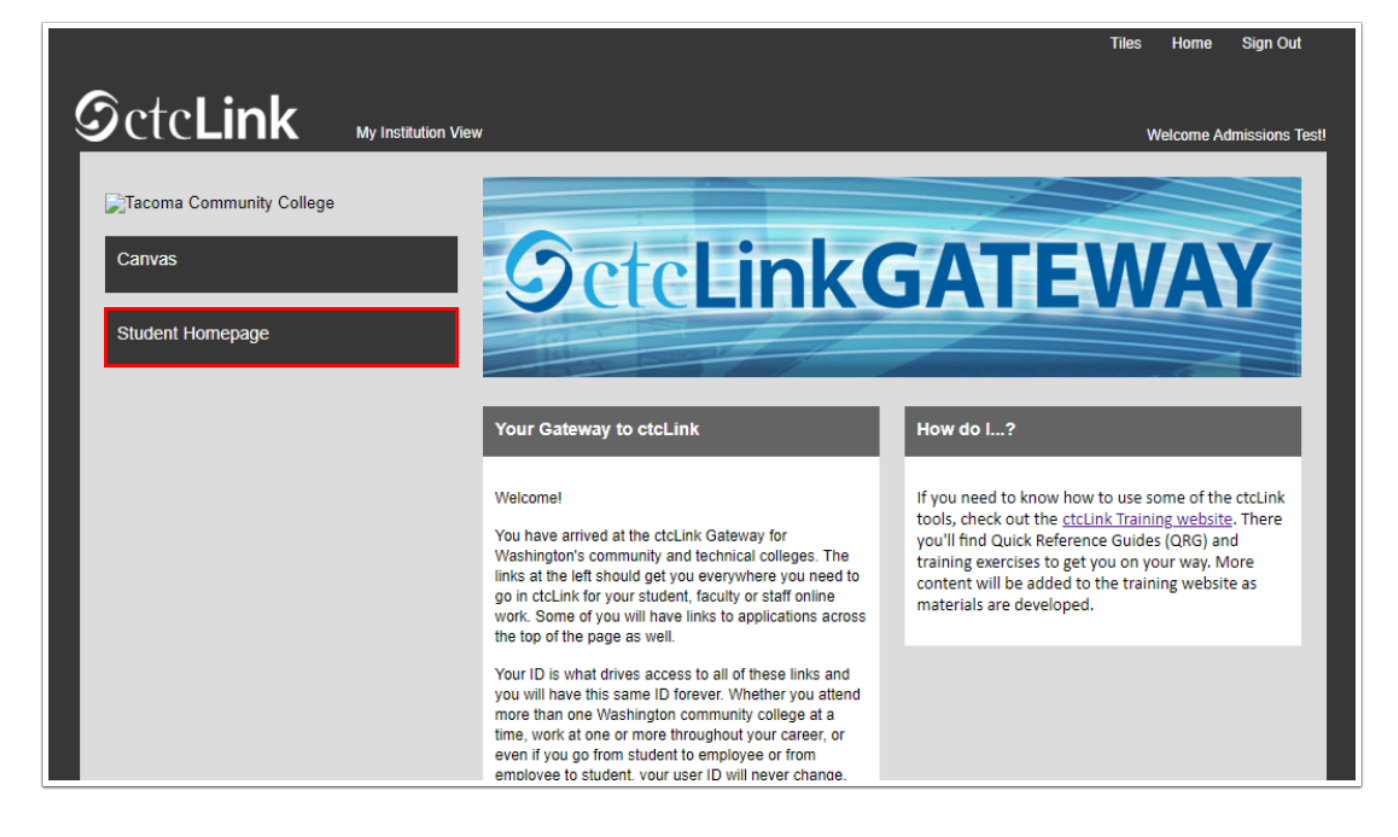

- 5. The **ctcLink Student Homepage** displays.
- 6. Select the **Financial Account tile** to view charges.

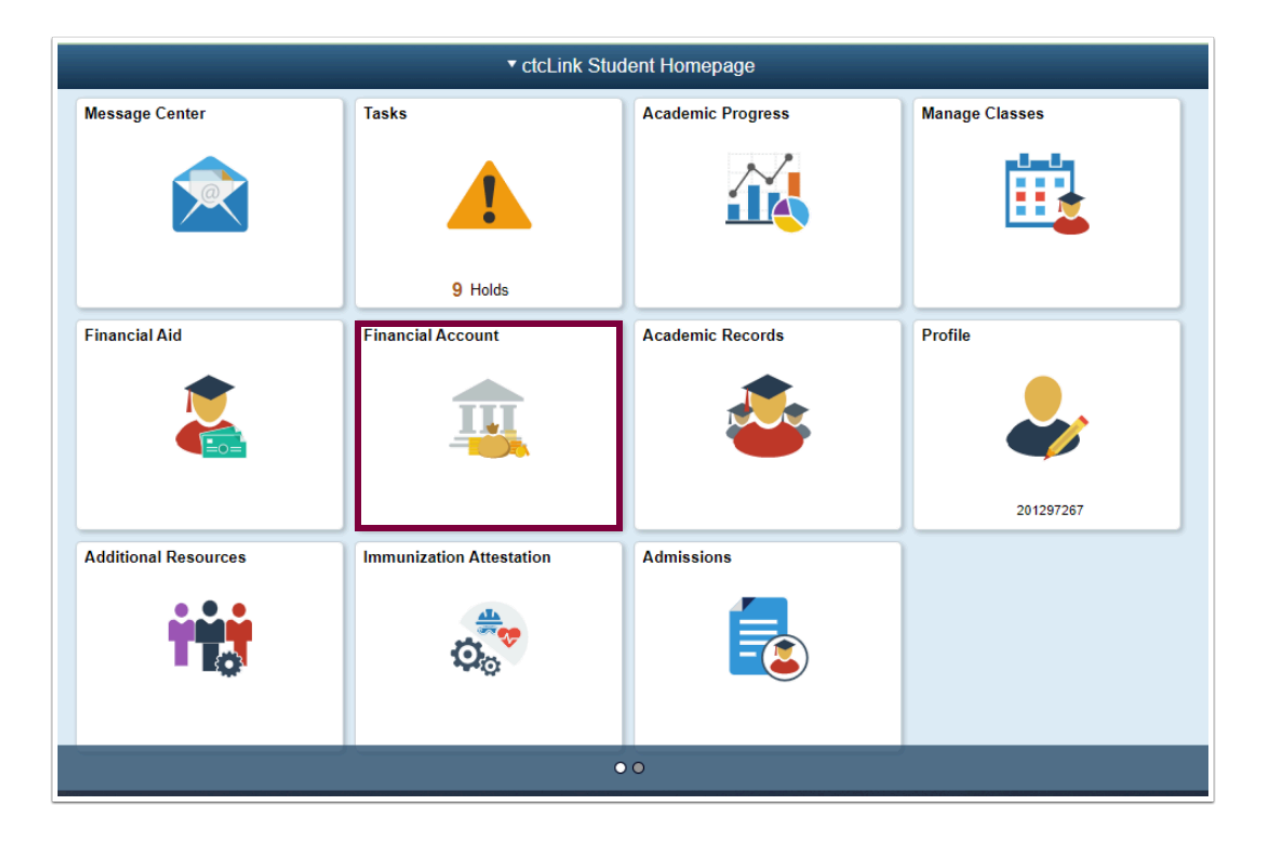

7. Process complete.